KA01417F/44/HU/03.20

71477529 2020-03-30

# Rövid kezelési útmutató Micropilot FMR20 Modbus RS485

# Szabadon sugárzó radaros szintmérő

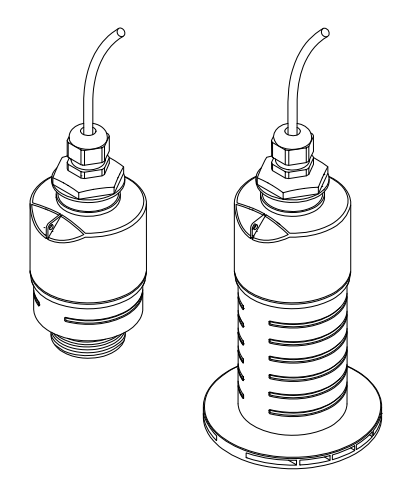

Ez az útmutató Rövid használati útmutató; nem helyettesíti a készülékhez tartozó Használati útmutatót.

Részletes tájékoztatásért olvassa el a Használati útmutatót és az egyéb dokumentációt.

Minden eszközverzióhoz elérhető innen:

- Internet: www.endress.com/deviceviewer
- Okostelefon/tablet: Endress+Hauser Operations App

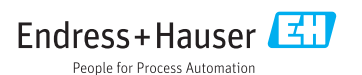

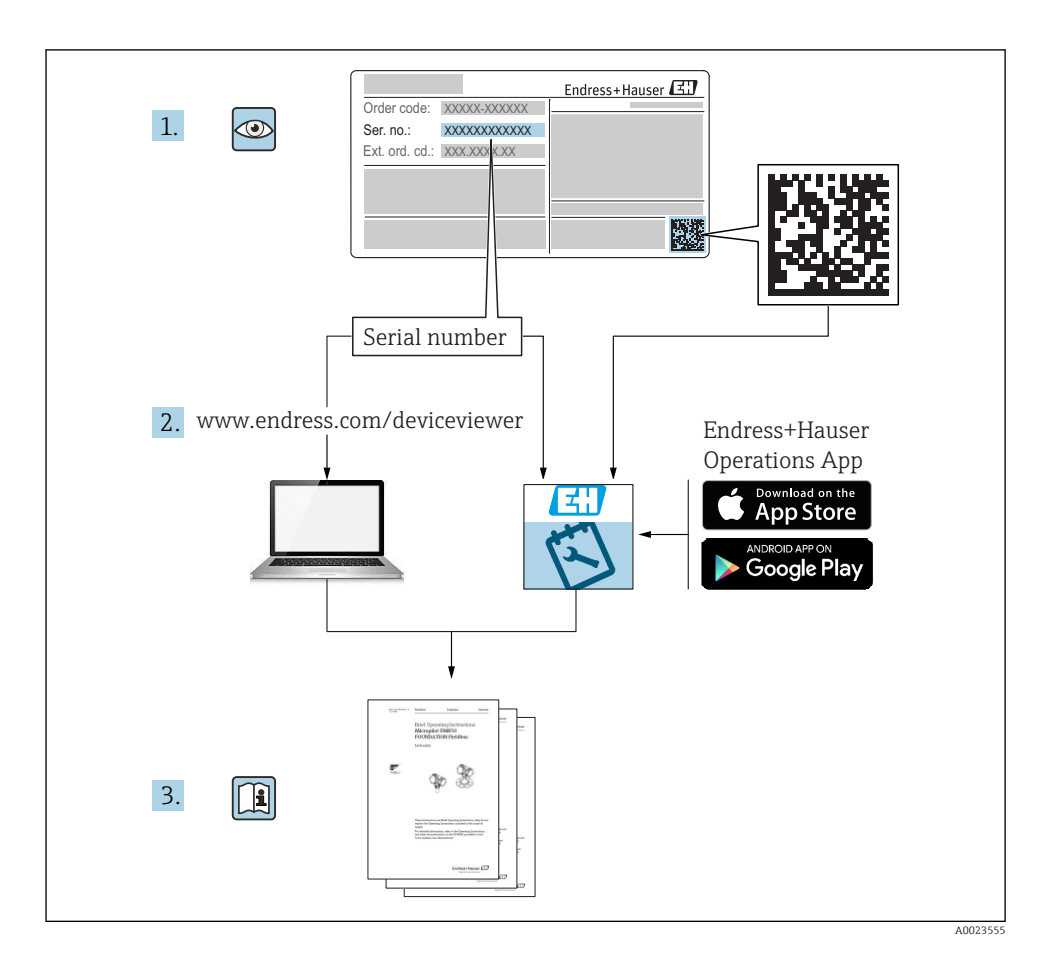

# Tartalomjegyzék

| 1                                | Néhány szó erről a dokumentumról                                 | 4                    |
|----------------------------------|------------------------------------------------------------------|----------------------|
| 1.1                              | Alkalmazott szimbólumok                                          | , 4                  |
| 1.2                              | Dokumentáció                                                     | 5                    |
| 1.4                              | Bejegyzett védjegyek                                             | .5                   |
|                                  |                                                                  |                      |
| 2                                | Alapvető biztonsági utasítások                                   | 5                    |
| 2.1                              | A személyzetre vonatkozó követelmények                           | 5                    |
| 2.2                              | Munkahelvi biztonság                                             | . 6                  |
| 2.4                              | Üzembiztonság                                                    | 7                    |
| 2.5                              | Termékbiztonság                                                  | 7                    |
| з                                | Termékleírás                                                     | 8                    |
| 3.1                              | Termék kivitele                                                  | . 8                  |
|                                  |                                                                  |                      |
| 4                                | Átvétel és termékazonosítás                                      | 8                    |
| 4.1                              | Aruk átvétele                                                    | 8                    |
| 4.2<br>4.3                       | Gyártó címe                                                      | 9                    |
| 4.4                              | Adattábla                                                        | 10                   |
| F                                | Defettée                                                         | רו                   |
| <b>)</b><br>5 1                  | Beepites                                                         | 12                   |
| 5.2                              | Beépítés utáni ellenőrzés                                        | 21                   |
|                                  |                                                                  |                      |
| 6                                | Elektromos csatlakoztatás                                        | 22                   |
| 6.1                              | Vezetékek kiosztása                                              | 22                   |
| 6.3                              | Az eszköz csatlakoztatása                                        | 22<br>23             |
| 6.4                              | Csatlakoztatás utáni ellenőrzés                                  | 25                   |
| 7                                | Voralhatőaág                                                     | רב                   |
| <b>/</b><br>71                   |                                                                  | 25                   |
| 7.2                              | Működtetés Bluetooth <sup>®</sup> vezeték nélküli technológiával | 25                   |
| 7.3                              | Távoli működtetés Modbus protokollal                             | 26                   |
| Q                                | Pondezor-integráció a Modbus protokallon korosztül               | 26                   |
| <b>0</b><br>81                   | Modbus RS485 információk                                         | 26                   |
| 8.2                              | Mért változók a Modbus protokollon keresztül                     | 28                   |
| •                                | ж <i>/ /</i> /                                                   |                      |
| 9                                | Uzembe helyezes es kezeles                                       | 28                   |
| 9.1<br>9.2                       | Szintmérés konfigurálása a kezelőszoftver segítségével           | 28<br>31             |
| 9.3                              | Áramlásmérés konfigurációja                                      | 32                   |
|                                  |                                                                  |                      |
| 9.4                              | Mérési mód                                                       | 33                   |
| 9.4<br>10                        | Mérési mód                                                       | 33<br><b>}</b> 3     |
| 9.4<br><b>10</b><br>10.1         | Mérési mód                                                       | 33<br>33<br>33       |
| 9.4<br><b>10</b><br>10.1<br>10.2 | Mérési mód                                                       | 33<br>33<br>33<br>34 |

# 1 Néhány szó erről a dokumentumról

## 1.1 Alkalmazott szimbólumok

### 1.1.1 Biztonsági szimbólumok

### VESZÉLY

Ez a szimbólum veszélyes helyzetre figyelmezteti Önt. A veszélyes helyzet figyelmen kívül hagyása súlyos vagy halálos sérüléshez vezet.

### FIGYELMEZTETÉS

Ez a szimbólum veszélyes helyzetre figyelmezteti Önt. A veszélyes helyzet figyelmen kívül hagyása súlyos vagy halálos sérüléshez vezethet.

### **A VIGYÁZAT**

Ez a szimbólum veszélyes helyzetre figyelmezteti Önt. A veszélyes helyzet figyelmen kívül hagyása könnyebb vagy közepes súlyosságú sérüléshez vezethet.

### ÉRTESÍTÉS

Ez a szimbólum olyan eljárásokat és egyéb tényeket jelöl, amelyek nem eredményezhetnek személyi sérülést.

### 1.1.2 Bizonyos típusú információkra és ábrákra vonatkozó szimbólumok

### ✓ Megengedett

Megengedett eljárások, folyamatok vagy tevékenységek

### 🔀 Tilos

Tiltott eljárások, folyamatok vagy tevékenységek

### 🚹 Tipp

További információkat jelez

Ábrára való hivatkozás

Figyelmeztetés vagy betartandó egyedi lépés

1., 2., 3. Lépések sorrendje

L► Eqy lépés eredménye

**1, 2, 3, ...** Tételszámok

**A, B, C, ...** Nézetek

## 1.2 Dokumentáció

A következő dokumentumtípusok az Endress+Hauser internetes oldalának letöltési felületén érhetők el: (www.endress.com/downloads):

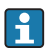

A kapcsolódó műszaki dokumentáció alkalmazási területének áttekintéséhez olvassa el az alábbiakat:

- W@M Device Viewer (www.endress.com/deviceviewer): Adja meg az adattáblán lévő sorozatszámot
- Endress+Hauser Operations App: adja meg az adattáblán szereplő sorozatszámot, vagy olvassa be az adattáblán lévő 2-D mátrix kódot (QR-kód)

## 1.3 Kiegészítő dokumentáció

### BA01931F

Használati útmutató; FMR20 Modbus

## 1.4 Bejegyzett védjegyek

### Modbus®

A SCHNEIDER AUTOMATION, INC. bejegyzett védjegye

### Apple®

Az Apple, az Apple logó, az iPhone és az iPod touch az Apple Inc. védjegyei az Egyesült Államokban és más országokban. Az App Store az Apple Inc. szolgáltatási védjegye.

### Android®

Az Android, a Google Play és a Google Play logó a Google Inc. védjegye.

### Bluetooth®

A *Bluetooth®* szómegjelölés és a logók a Bluetooth SIG, Inc. tulajdonában álló bejegyzett védjegyek, és az Endress+Hauser általi bármilyen felhasználásuk engedéllyel történik. Más védjegyek és kereskedelmi nevek a megfelelő jogtulajdonosok védjegyei és kereskedelmi nevei.

# 2 Alapvető biztonsági utasítások

## 2.1 A személyzetre vonatkozó követelmények

A beépítéssel, üzembe helyezéssel, diagnosztikával és karbantartással foglalkozó személyzetnek a következő követelményeknek kell megfelelnie:

- Szakképzett szakemberek, akik az adott feladathoz megfelelő szakképesítéssel rendelkeznek.
- ► A személyzetnek rendelkeznie kell az üzem tulajdonosának/üzemeltetőjének engedélyével.
- Ismerje meg a szövetségi/nemzeti előírásokat.
- A munka megkezdése előtt: elolvassák és értelmezik az útmutató, a kiegészítő dokumentáció, valamint a tanúsítványok szerinti utasításokat (az alkalmazástól függően).
- A személyzetnek be kell tartania az utasításokat és az általános szabályokat.

Az üzemeltető személyzetnek a következő követelményeknek kell megfelelnie:

- A személyzetnek a feladat követelményei szerinti utasításokat és felhatalmazást kell kapnia az üzem tulajdonosától/üzemeltetőjétől.
- A személyzet követi a jelen kézikönyvben leírt utasításokat.

## 2.2 Rendeltetésszerű használat

### Alkalmazás és közeg

A jelen Használati útmutatóban leírt mérőeszköz kizárólag folyadékok folyamatos, érintés nélküli szintmérésére szolgál. Mivel az üzemi frekvenciája kb. 26 GHz, a maximálisan sugárzott impulzus-teljesítménye 5.7 mW és az átlagos kimeneti teljesítménye 0.015 mW, a zárt fémedényeken kívül történő használata is megengedett. Zárt tartályon kívüli üzemeltetés esetén az eszközt a "Beépítés" szakaszban leírtaknak megfelelően kell felszerelni. Az eszközök működtetése nem jelent veszélyt az egészségre vagy a környezetre.

A "Műszaki adatok" részben megadott határértékek, valamint a Használati útmutatóban és a kiegészítő dokumentációban meghatározott feltételek betartása mellett a mérőeszköz csak a következő mérésekhez használható:

- Mért folyamatváltozók: távolság
- Számított folyamatváltozók: térfogat vagy tömeg tetszőleges alakú tartályokban; mérőbukón vagy csatornákon keresztüli áramlás (a linearizációs funkció számítja a szintértékből)

Annak érdekében, hogy a mérőeszköz a működési idő alatt megfelelő állapotban maradjon:

- ► A mérőeszközt csak olyan közeghez használja, melyekkel szemben az ezen anyagokkal érintkezésbe kerülő alkatrészek ellenállóak.
- ► Tartsa be a határértékeket (lásd: "Műszaki adatok").

### Helytelen használat

A gyártó nem felel a nem megfelelő vagy nem rendeltetésszerű használatból eredő károkért.

Határesetek igazolása:

 A speciális közegek és tisztítószerek tekintetében forduljon a gyártóhoz. Az Endress+Hauser örömmel segít a közeggel érintkező anyagok korrózióállóságának tisztázásában, de nem vállal semmilyen jótállást vagy felelősséget.

### Fennmaradó kockázat

A folyamatból származó hő átadásának, valamint az elektronikai áramkörök energiaátadásának következményeként az elektronikaház és az abban lévő szerelvények hőmérséklete működés közben akár 80 °C (176 °F)-ig is emelkedhet. Működés közben az érzékelő hőmérséklete megközelítheti a közeg hőmérsékletét.

A felületek megérintése égési sérüléseket okozhat!

 Magasabb folyadék-hőmérsékletek esetén biztosítson érintés elleni védelmet az égési sérülések megelőzése érdekében.

## 2.3 Munkahelyi biztonság

Az eszközön és az eszközzel végzett munkák esetén:

► A szükséges személyi védőfelszerelést a szövetségi/nemzeti előírások szerint kell viselni.

# 2.4 Üzembiztonság

Sérülésveszély!

- ► Csak akkor működtesse az eszközt, ha az megfelelő műszaki állapotban van és hibamentes.
- ▶ Az üzemeltető felel az eszköz zavartalan működéséért.

### Veszélyes terület

Az eszköz engedélyhez kötött területen történő használatakor a személyek vagy a létesítmények veszélyeztetésének kiküszöbölése érdekében (pl. robbanásvédelem, nyomás alatti tartályok biztonsága):

- Az adattábla alapján győződjön meg arról, hogy a megrendelt eszköz engedélyköteles területen rendeltetésszerűen használható-e.
- Tartsa be a jelen kézikönyv szerves részét képező, különálló kiegészítő dokumentációban szereplő előírásokat.

## 2.5 Termékbiztonság

Ez a mérőeszköz a jó műszaki gyakorlatnak megfelelően, a legmagasabb szintű biztonsági követelményeknek való megfelelés szerint lett kialakítva és tesztelve, ezáltal biztonságosan üzemeltethető állapotban hagyta el a gyárat. Megfelel az általános biztonsági előírásoknak és a jogi követelményeknek.

### 2.5.1 CE-jelölés

A mérő rendszer megfelel a hatályos EU-irányelvekben foglalt minden követelménynek. Ezek, valamint az alkalmazott szabványok a vonatkozó EU-megfelelőségi nyilatkozatban vannak felsorolva.

Az Endress+Hauser a CE-jelölés hozzáadásával igazolja az eszköz sikeres tesztelését.

# 3 Termékleírás

## 3.1 Termék kivitele

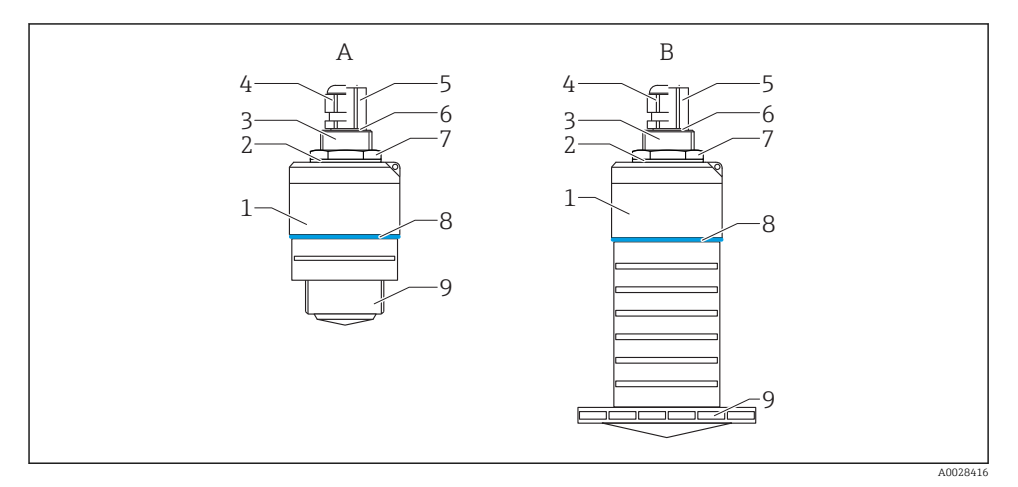

### 🖻 1 🛛 Az eszköz kialakítása

- A 40 mm-es antennával ellátott eszköz
- B 80 mm-es antennával ellátott eszköz
- 1 Érzékelő burkolata
- 2 Tömítés
- 3 Folyamatcsatlakozás hátoldala
- 4 Kábeltömszelence
- 5 Csőadapter
- 6 O-qyűrű
- 7 Biztosítóanya
- 8 Konstrukciós gyűrű
- 9 Folyamatcsatlakozás elülső oldala

# 4 Átvétel és termékazonosítás

## 4.1 Áruk átvétele

Az átvétel során az alábbiakat ellenőrizze:

- Megegyeznek-e a szállítási bizonylaton és a termék matricáján található rendelési kódok?
- Sértetlenek az áruk?
- Az adattábla adatai megegyeznek a szállítási bizonylaton szereplő rendelési adatokkal?
- Szükség esetén (lásd az adattáblát): rendelkezésre állnak a Biztonsági utasítások (XA)?

Ha ezen feltételek valamelyike nem teljesül, akkor vegye fel a kapcsolatot a gyártó ügyfélszolgálatával.

## 4.2 Termékazonosítás

A mérőeszköz azonosításához az alábbi lehetőségek állnak rendelkezésre:

- Az adattáblán feltüntetett jellemzők
- Az eszköztulajdonságokat tartalmazó bővített rendelési kód a szállítólevélen található
- Itt adja meg az adattáblán található sorozatszámot: W@M Device Viewer (www.endress.com/deviceviewer)
  - Megjelennek a mérőeszközre vonatkozó információk és a kapcsolódó műszaki dokumentáció.
- Itt adja meg az adattáblán található sorozatszámot: Endress+Hauser Operations App vagy használja az Endress+Hauser Operations App-ot az adattáblán lévő 2-D mátrix kód (QR Code) beszkenneléséhez
  - Megjelennek a mérőeszközre vonatkozó információk és a kapcsolódó műszaki dokumentáció.

## 4.3 Gyártó címe

Endress+Hauser SE+Co. KG Hauptstraße 1 79689 Maulburg, Germany A gyártóüzem címe: lásd az adattáblát.

## 4.4 Adattábla

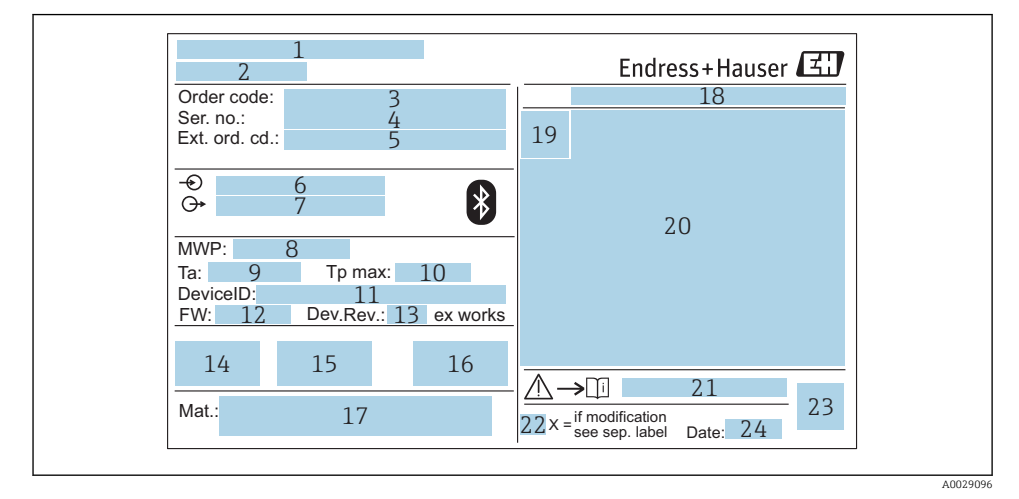

#### 🖻 2 🛛 A Micropilot adattáblája

- 1 Gyártó címe
- 2 Eszköz neve
- 3 Rendelési kód
- 4 Sorozatszám (Ser. no.)
- 5 Kiterjesztett rendelési kód (Ext. ord. cd.)
- 6 Tápfeszültség
- 7 Jelkimenetek
- 8 Folyamatnyomás
- 9 Megengedhető környezeti hőmérséklet (T<sub>a</sub>)
- 10 Maximális folyamat-hőmérséklet
- 11 Eszközazonosító
- 12 Firmware verzió (FW)
- 13 Eszköz-felülvizsgálat (Dev.Rev.)
- 14 CE-jelölés
- 15 Az eszköz verziójával kapcsolatos kiegészítő információk (tanúsítványok, engedélyek)
- 16 C-tick
- 17 A folyamattal érintkező anyagok
- 18 Védelmi fokozat: pl. IP, NEMA
- 19 Tanúsítvány szimbólum
- 20 Tanúsítványra és jóváhagyásra vonatkozó adatok
- 21 A Biztonsági utasítások dokumentumszáma: pl. XA, ZD, ZE

- 22 Módosítási jelzés
- 23 2-D mátrix kód (QR-kód)
- 24 Gyártási dátum: év-hónap

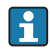

A kibővített rendelési kód legfeljebb 33 számjegye szerepelhet az adattáblán. Ha a kibővített rendelési kód további karaktereket tartalmaz, azok nem jelennek meg.

Azonban a teljes kibővített rendelési kód megjeleníthető az eszköz kezelési menüje segítségével: Extended order code 1 ... 3 paraméter

# 5 Beépítés

# 5.1 Beépítési feltételek

### 5.1.1 Beépítési típusok

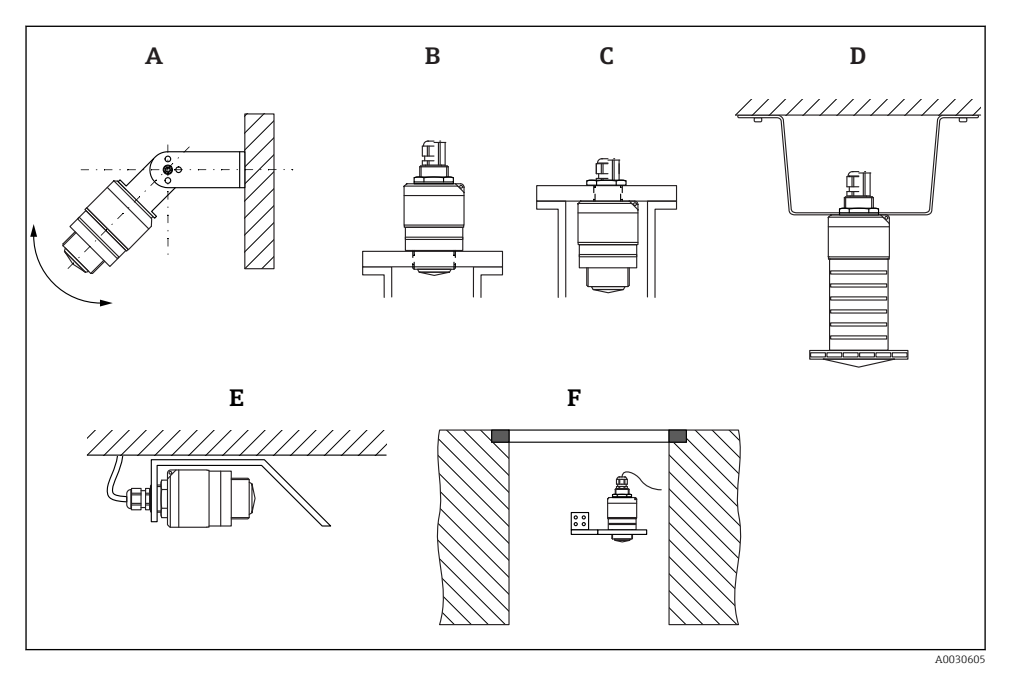

Fali, mennyezeti vagy csővégbe történő beépítés

- A Fali vagy mennyezeti tartó, állítható
- B Az elülső menetnél felszerelve
- C A hátsó menetnél felszerelve
- D Mennyezeti felszerelés biztosítóanyával (a szállítmány tartalmazza)
- E Vízszintes beépítés zárt térben (csatornatengely)
- F Aknafalra történő szerelés

### Vigyázat!

- Az érzékelőkábeleket nem tartókábelnek tervezték. Ne használja őket felfüggesztés céljából.
- Az eszközt a szabadtéri alkalmazások esetén mindig függőleges helyzetben működtesse.

### 5.1.2 Csővégbe történő beépítés

Az optimális mérés érdekében az antennának a csővégen kívül kell elhelyezkednie. A mérőcső belseje legyen sima, ne legyenek benne élek vagy hegesztett illesztések. A mérőcső éleit lehetőség szerint le kell kerekíteni.

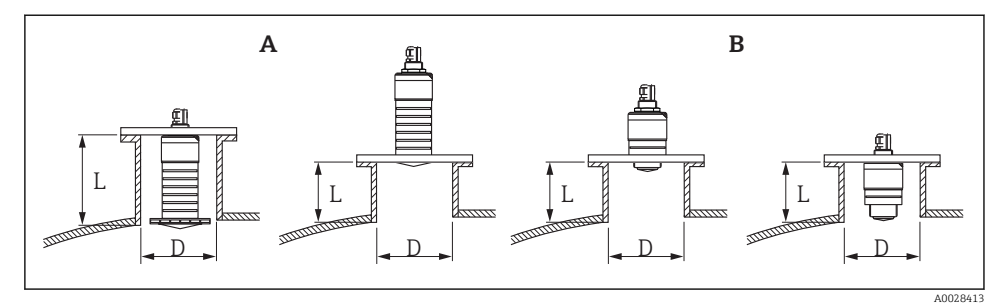

- 4 Csővégbe történő beépítés
- A 80 mm (3 in) antenna
- B 40 mm (1.5 in) antenna

A csővég L maximális hossza a csővég átmérőjétől D függ.

Vegye figyelembe a csővég hosszára és átmérőjére vonatkozó korlátokat.

### 80 mm (3 in) antenna, csővégbe történő beépítés

- D: min. 120 mm (4.72 in)
- L: max. 205 mm (8.07 in) + D × 4,5

### 80 mm (3 in) antenna, csővégen kívülre történő beépítés

- D: min. 80 mm (3 in)
- L: max. D × 4,5

### 40 mm (1.5 in) antenna, csővégen kívülre történő beépítés

- D: min. 40 mm (1.5 in)
- L: max. D × 1,5

### 40 mm (1.5 in) antenna, csővégbe történő beépítés

- D: min. 80 mm (3 in)
- L: max. 140 mm (5.5 in) + D × 1,5

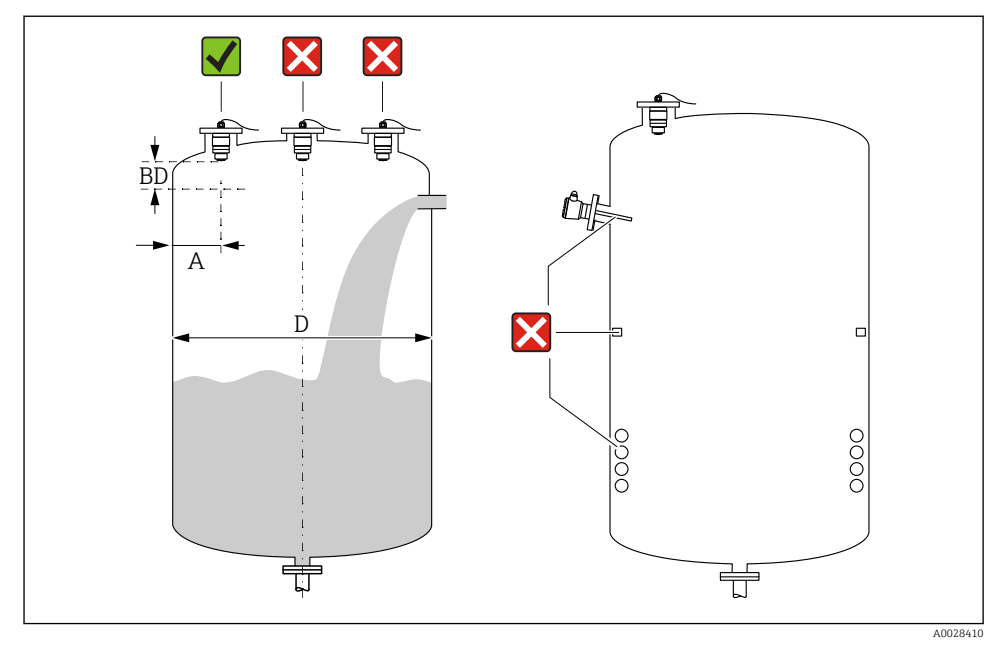

## 5.1.3 Beépítési helyzet tartályra való beépítés esetén

Beépítési helyzet egy tartályon

- Az érzékelőt be lehet szerelni olyan módon, hogy az alsó széle beérjen az edénybe.
- Ajánlott A távolság a fal és a csővég külső széle között: ~ a tartály D átmérőjének ¼-a. Azonban az eszköz semmilyen körülmények között nem lehet 15 cm (5.91 in)-nél közelebb a tartály falához.
- Ne szerelje az érzékelőt a tartály közepére.
- Kerülje a töltőfüggönyön keresztüli mérést.
- Kerülje el az olyan felszereléseket mint a szintkapcsolók, hőmérséklet-érzékelők, terelőlapátok, fűtőtekercsek, stb.
- A Blocking distance, (BD) blokkolási távolságon belüli jelek nem kerülnek kiértékelésre. Ez az antennához közeli zavaró jelek (pl. a lecsapódás okozta hatások) kiszűréséhez használható.

Az alapértelmezettként konfigurált automatikus Blocking distance legalább 0.1 m (0.33 ft). Ez azonban manuálisan felülírható (0 m (0 ft) is megengedett).

Automatikus számítás:

Blocking distance = Empty calibration - Full calibration - 0.2 m (0.656 ft).

Minden alkalommal, amikor új bejegyzést ad meg az **Empty calibration** paraméter vagy **Full calibration** paraméter paraméterben, a **Blocking distance** paraméter újra kiszámításra kerül ezen képlet segítségével.

Ha a számítás eredménye < 0.1 m (0.33 ft), akkor a Blocking distance értéke továbbra is 0.1 m (0.33 ft) marad.

### 5.1.4 Az eszköz elhelyezése tartályra való felszerelés esetén

- Az antennát állítsa függőleges helyzetbe, a termék felszínéhez viszonyítva.
- A lyukkal ellátott akasztószemet a lehető legközelebb helyezze a tartály falához.

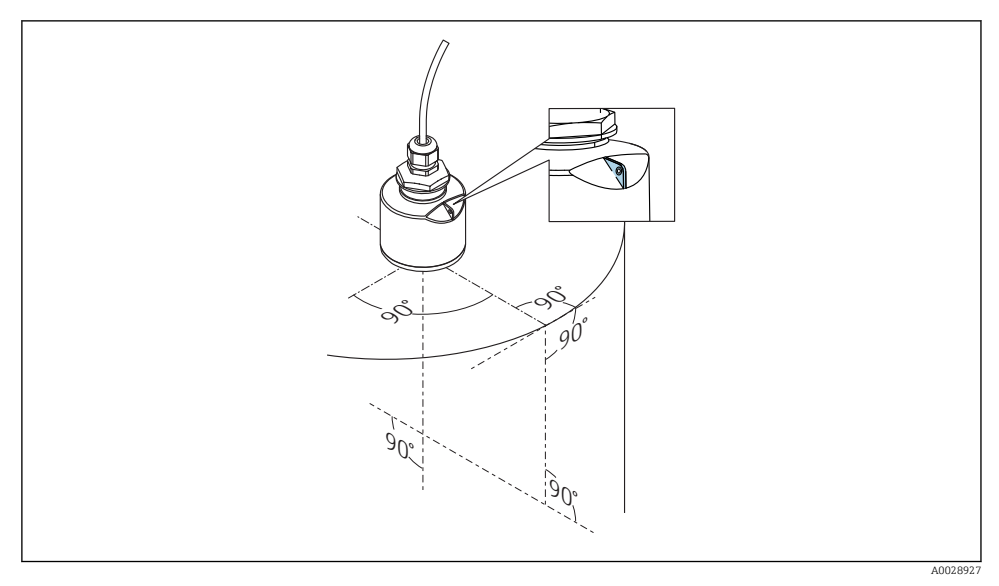

🖻 6 🛛 Az eszköz elhelyezése tartályra való felszerelés esetén

### 5.1.5 A sugárnyaláb szöge

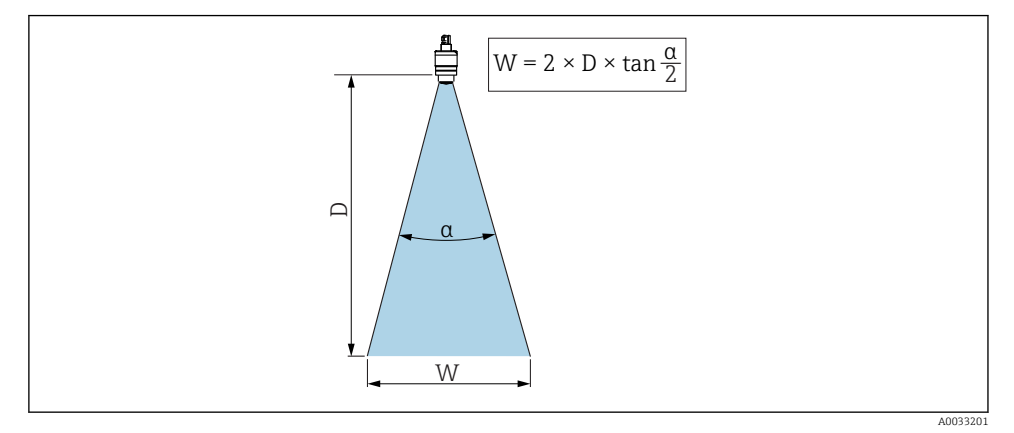

Image: Az a nyalábszög, a D távolság és a nyaláb W átmérője közötti összefüggés

A sugárnyaláb szöge α szögként lett meghatározva, amelyben a radarhullámok teljesítménysűrűsége eléri a teljes teljesítménysűrűség értékének felét (3 dB szélesség). A sugárnyalábon kívül is kibocsátásra kerülnek mikrohullámok, amelyek visszaverődhetnek a zavaró szerelvényekről.

A sugárnyaláb W átmérője az  $\alpha$  nyalábszög és a D távolság függvényeként.

**40 mm (1.5 in) antenna, α 30 °** W = D × 0,54

# 40 mm (1.5 in) antenna elárasztásvédelmi csővel, $\alpha$ 12 $^\circ$ W = D $\times$ 0.21

80 mm (3 in) antenna elárasztásvédelmi cső nélkül,  $\alpha$  12  $^\circ$  W = D  $\times$  0,21

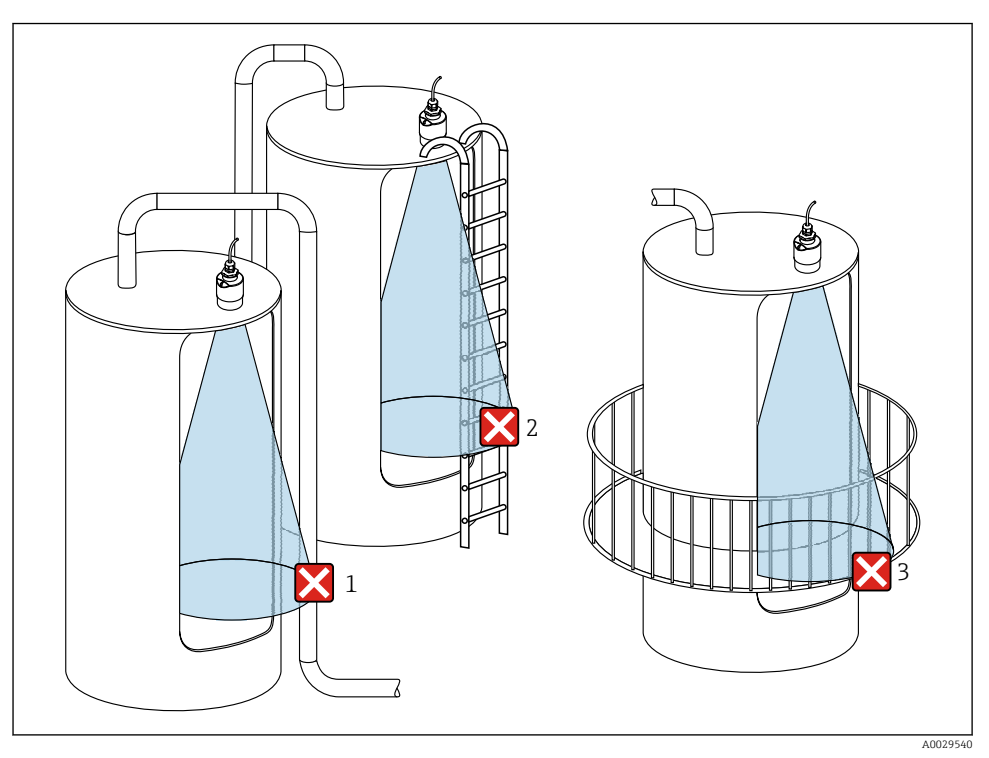

### 5.1.6 Mérés műanyag tartályokban

🗉 8 Mérés egy olyan műanyag tartályban, amelyen kívül interferenciát okozó fém szerelvény található

- 1 Cső, csövezés
- 2 Létra
- 3 Rács, korlát

Ha az edény külső fala nem vezető anyagból (pl. GRP) készült, akkor a mikrohullámok az edényen kívül elhelyezett zavaró berendezésekről is visszaverődhetnek.

Kérjük, győződjön meg róla, hogy nincs-e vezetőképes anyagból készült zavaró szerelvény a jelnyaláb útjában (a jelnyaláb átmérőjének kiszámítására vonatkozó információkért lásd a nyalábszögről szóló részt).

Kérjük, további információért forduljon a gyártóhoz.

### 5.1.7 Védőtető

Kültéri alkalmazás esetén védőtető használata javasolt.

A védőtető tartozékként vagy az eszközzel együtt rendelhető meg a "Mellékelt tartozékok" termékszerkezet segítségével.

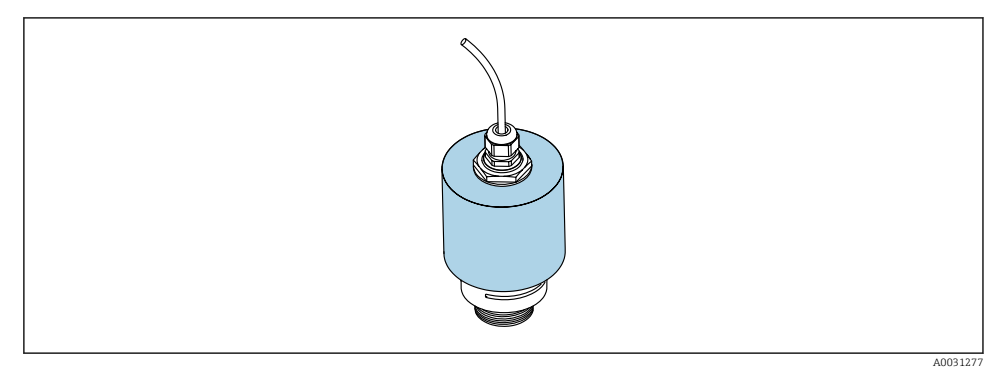

9 Védőtető, pl. 40 mm-es (1,5") antennával

i

Az érzékelőt nem fedi le teljesen a védőtető.

### 5.1.8 Az elárasztásvédelmi cső használata

Az elárasztásvédelmi csőnek köszönhetően az érzékelő akkor is méri a maximális szintet, ha teljesen el van árasztva.

Szabadtéri beépítések és/vagy az elárasztás kockázatával járó alkalmazások esetén az elárasztásvédelmi csövet használni kell.

Az elárasztásvédelmi cső tartozékként vagy az eszközzel együtt rendelhető meg a "Mellékelt tartozékok" termékszerkezet segítségével.

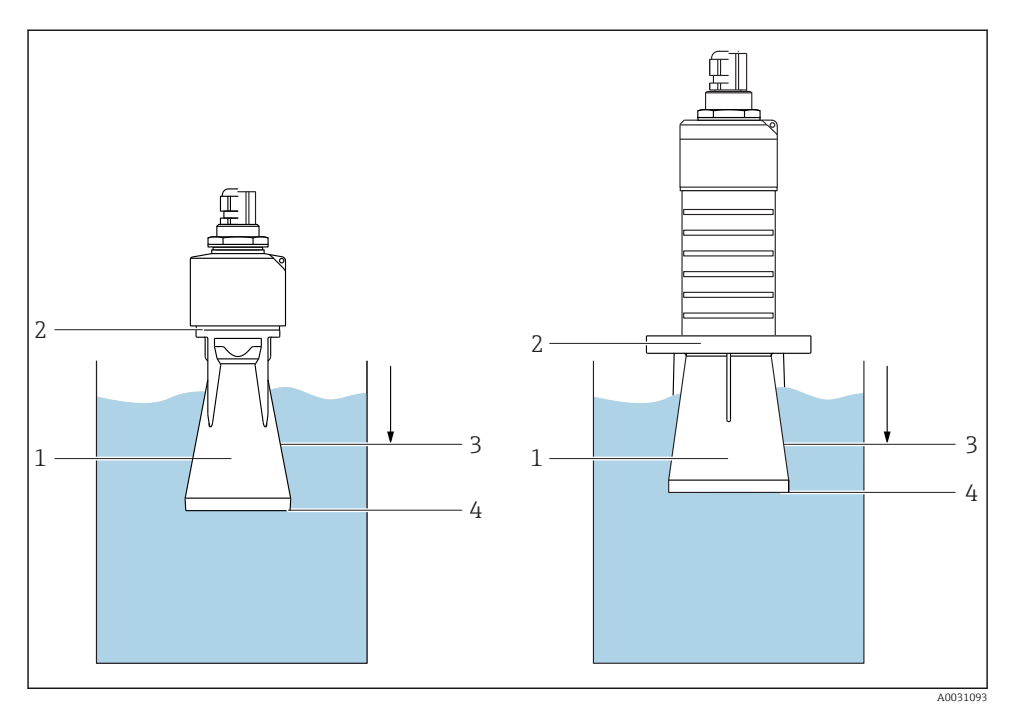

🖻 10 Az elárasztásvédelmi cső működése

- 1 Légpárna
- 2 Tömítőgyűrű (EPDM)
- 3 Blocking distance
- 4 Max. szint

A cső közvetlenül az érzékelőre van csavarozva, és egy O-gyűrű biztosítja a rendszer légmentes lezárását. Elárasztás esetén a csőben kialakított légzseb biztosítja a maximális szint mérését a cső végénél. Mivel a Blocking distance a csövön belül van, ezáltal a többszörös visszaverődések nem kerülnek elemzésre.

### Az elárasztásvédelmi csőre vonatkozó konfigurációs paraméterek

### Az elárasztásvédelmi cső használata esetén be kell állítani a blokkolási távolságot

- ▶ Navigáljon ide: Main menu  $\rightarrow$  Setup  $\rightarrow$  Advanced setup  $\rightarrow$  Blocking distance
  - └ → Adja meg a 100 mm (4 in) értéket.

# Az elárasztásvédelmi cső felszerelését és a blokkolási távolság konfigurálását követően végezzen el egy leképezést

- 1. Navigáljon ide: Setup  $\rightarrow$  Confirm distance
  - Hasonlítsa össze a megjelenített távolságot a valós értékkel az interferenciavisszaverődés leképezésének elindításához.

- 2. Navigáljon ide: Setup  $\rightarrow$  Mapping end point
  - └→ Ez a paraméter határozza meg a távolságot, ameddig az új leképezés rögzítésre kerül.
- 3. Navigáljon ide: Setup  $\rightarrow$  Present mapping
  - 🛏 Megjeleníti a távolságot, ameddig a leképezés már rögzítésre került.

### 5.1.9 Tartókonzolos felszerelés, állítható

A tartókonzol tartozékként vagy az eszközzel együtt rendelhető meg a "Mellékelt tartozékok" termékszerkezet használatával.

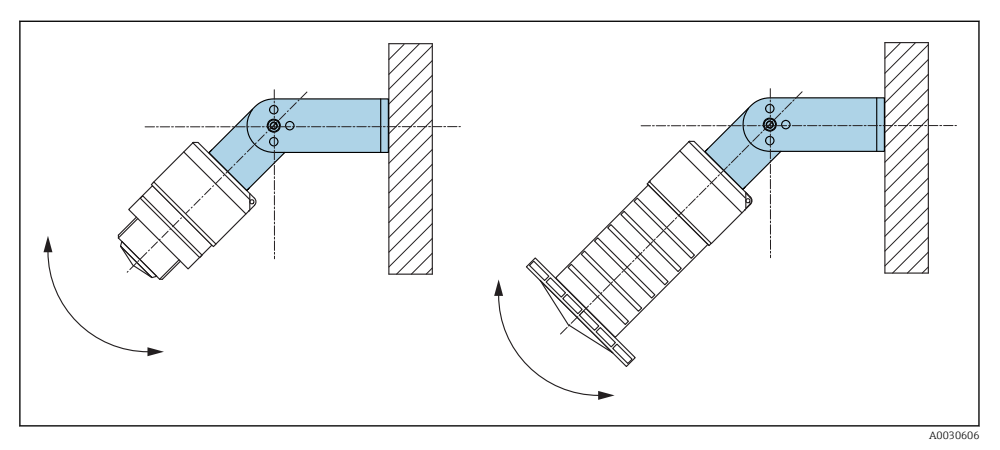

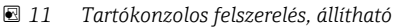

- Fali vagy mennyezeti felszerelés lehetséges.
- A tartókonzol segítségével az antennát úgy kell irányítani, hogy merőleges legyen a termék felszínére.

### ÉRTESÍTÉS

### Nincs elektromosan vezető csatlakozás a tartókonzol és a jeladóház között.

Elektrosztatikus feltöltődés lehetséges.

▶ Foglalja be a tartókonzolt egy helyi potenciálkiegyenlítő rendszerbe.

### 5.1.10 Konzolkaros felszerelés, forgócsappal

A konzolkar, a fali tartó és a szerelőkeret tartozékként kapható.

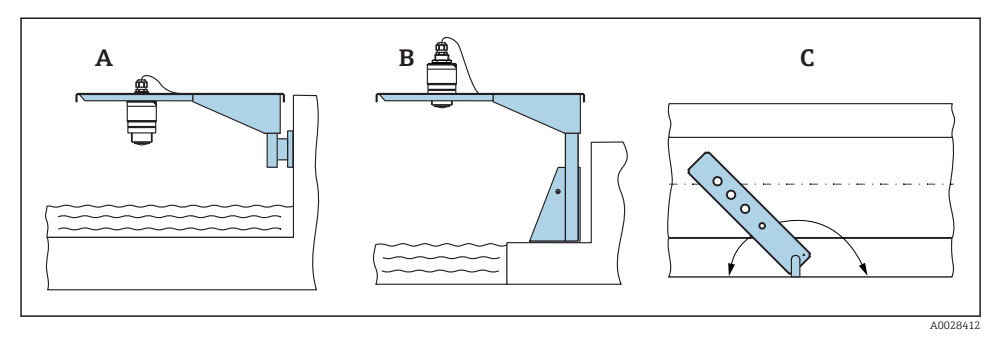

🖻 12 Konzolkaros felszerelés, forgócsappal

- A Konzolkar fali konzollal
- B Konzolkar szerelőkerettel
- C A konzolkar elforgatható (pl., az eszköznek a csatorna középvonalába való beállítása érdekében)

### 5.1.11 Vízszintes tartókonzol csatornatengelyekben történő felszerelése

A csatornatengelyekben történő felszerelésre szolgáló vízszintes tartókonzol kiegészítőként kapható.

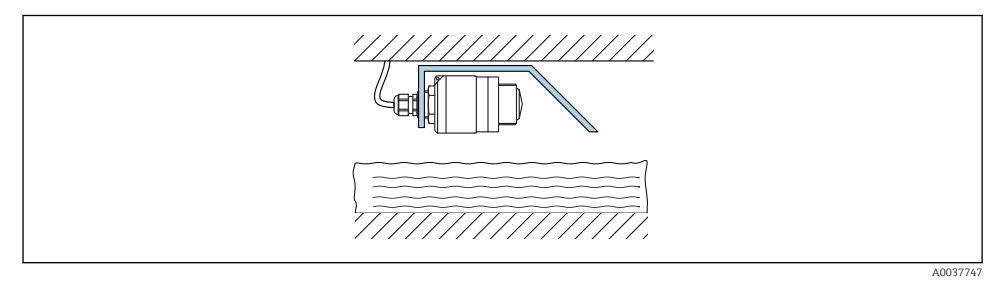

I3 Vízszintes tartókonzol csatornatengelyekben történő felszerelése

### 5.1.12 Aknába történő beépítés

Az elforgatható tartókonzol tartozékként is kapható.

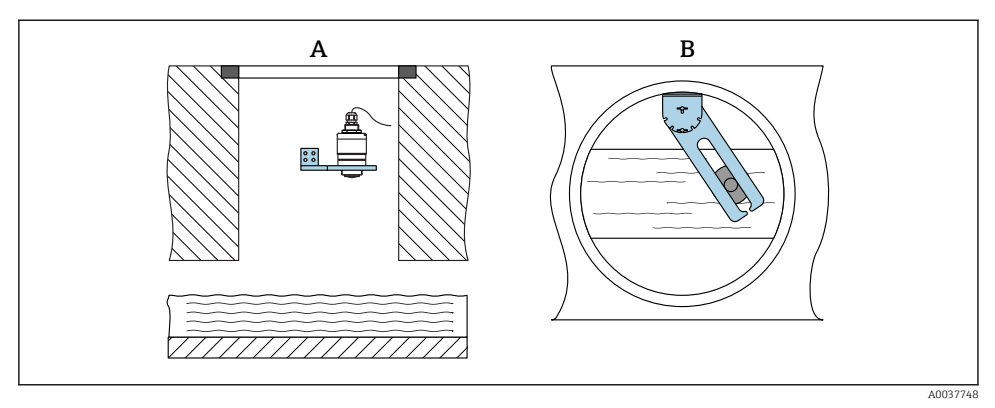

🖻 14 Aknába történő beépítés, elforgatható és állítható

- A Kar fali konzollal
- B Elforgatható és állítható kar (pl. az eszköznek egy csatorna középvonalába való beigazításához)

## 5.2 Beépítés utáni ellenőrzés

□ Az eszköz és a kábel sértetlen (vizuális ellenőrzés)?

- Az eszköz a nedvesség és a közvetlen napfény hatásaival szemben megfelelően védett?
- 🗆 Az eszköz megfelelően rögzítve van?

# 6 Elektromos csatlakoztatás

## 6.1 Vezetékek kiosztása

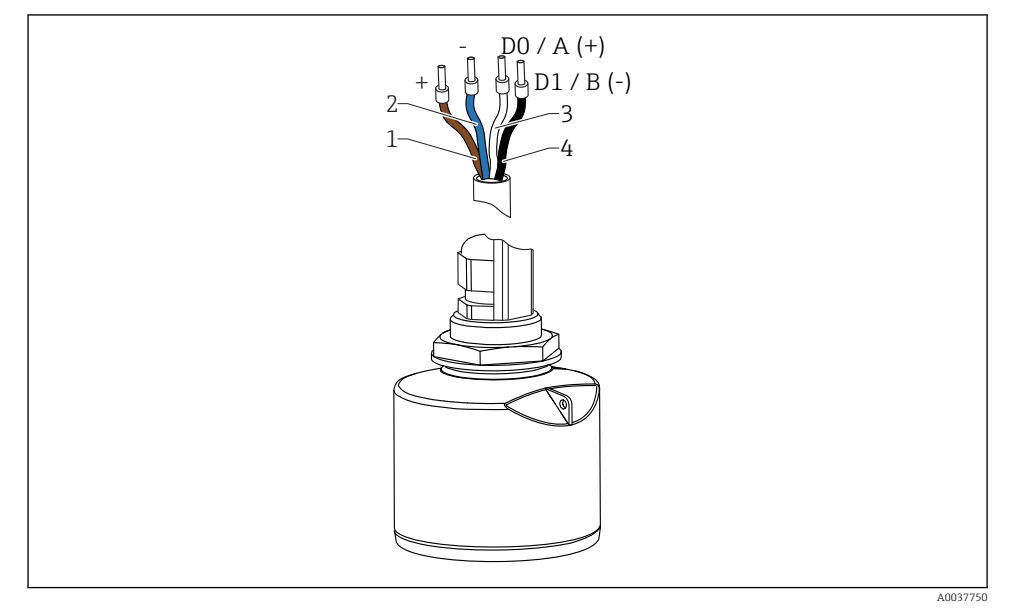

🖻 15 FMR20 kábelkiosztás, Modbus

- 1 Plusz, barna vezeték
- 2 Mínusz, kék vezeték
- 3 Modbus D0/A (+), fehér vezeték
- 4 Modbus D1/B (-), fekete vezeték

# 6.2 Tápfeszültség

 $5 \dots 30 \ V_{\text{DC}}$ 

Egy külső tápegység szükséges.

### Akkumulátoros működés

Az érzékelő vezeték nélküli *Bluetooth*<sup>®</sup> kommunikációs funkciója kikapcsolható, megnövelve ezáltal az akkumulátor üzemidejét.

### Potenciálkiegyenlítés

Nincs szükség potenciálkiegyenlítő speciális intézkedésekre.

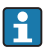

Az Endress+Hausertől különféle tápegységek tartozékként rendelhetők.

## 6.3 Az eszköz csatlakoztatása

### 6.3.1 A blokkáramkör kapcsolási rajza a Modbus RS485 csatlakozásra vonatkozóan

Az RS485 csatlakozás megfelel a veszélyes környezetben való használatra vonatkozó RS485-IS előírásoknak.

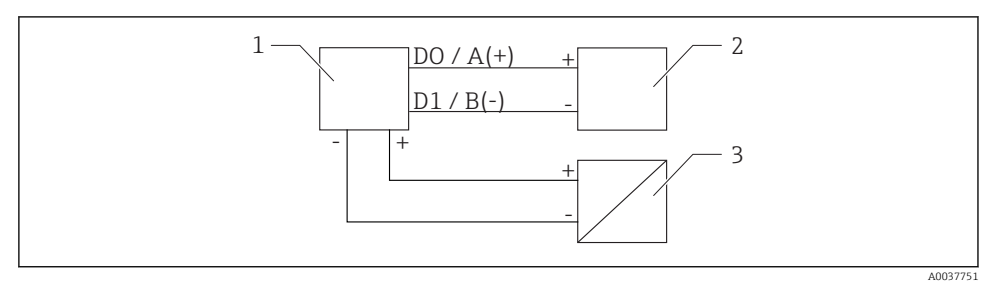

🖻 16 🛛 A blokkáramkör kapcsolási rajza a Modbus RS485 csatlakozásra vonatkozóan

- 1 Eszköz Modbus kommunikációval
- 2 Modbus master/RTU
- 3 Tápellátás

Legfeljebb 32 felhasználó csatlakoztatható az RS485 buszra.

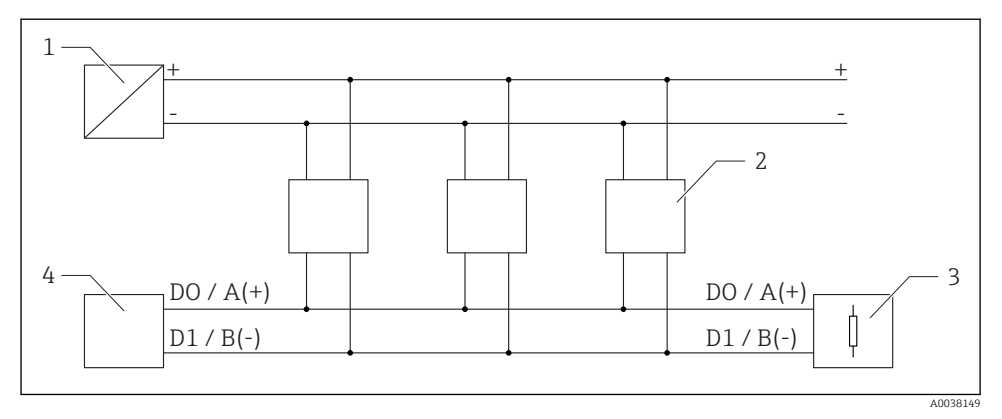

🗷 17 🛛 A blokkáramkör kapcsolási rajza a Modbus RS485 csatlakozásra vonatkozóan, több felhasználó

- 1 Tápellátás
- 2 Eszköz Modbus kommunikációval
- 3 Busz lezárása
- 4 Modbus master/RTU

A buszkábelnek egy maximum 1200 m (3937 ft) hosszúságú, A-típusú buszkábelnek kell lennie.

Az eszköz veszélyes környezetben történő beépítése esetén a kábelhossz nem haladhatja meg a 1000 m (3 281 ft)-t.

Az RS485 busz mindkét végére egy lezáró ellenállást kell felszerelni.

### 6.3.2 Modbus RS485 buszlezáró ellenállás

A buszlezáró ellenállást az RS485-IS specifikáció szerint kell telepíteni.

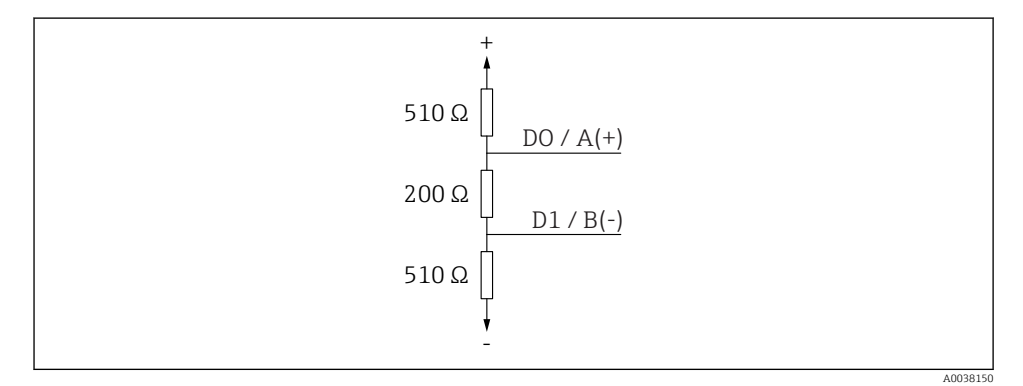

🖻 18 A buszlezáró ellenállás RS485-IS specifikáció szerinti rajza

## 6.4 Csatlakoztatás utáni ellenőrzés

- □ Az eszköz és a kábel sértetlen (vizuális ellenőrzés)?
- □ A felszerelt kábelek nincsenek megfeszítve?
- 🗆 A kábeltömszelencék szorosan meg lettek húzva?
- A tápfeszültség megfelel az adattáblán szereplő előírásoknak?
- Nincs megfordítva a polaritás, helyes a terminálkiosztás?

# 7 Kezelhetőség

### 7.1 Működési elv

- Modbus
- SmartBlue (alkalmazás) *Bluetooth®* vezeték nélküli technológiával
- Menüvezérlés a kezelőegység egyedi paraméterfunkcióiról szolgáló rövid magyarázatokkal

## 7.2 Működtetés Bluetooth<sup>®</sup> vezeték nélküli technológiával

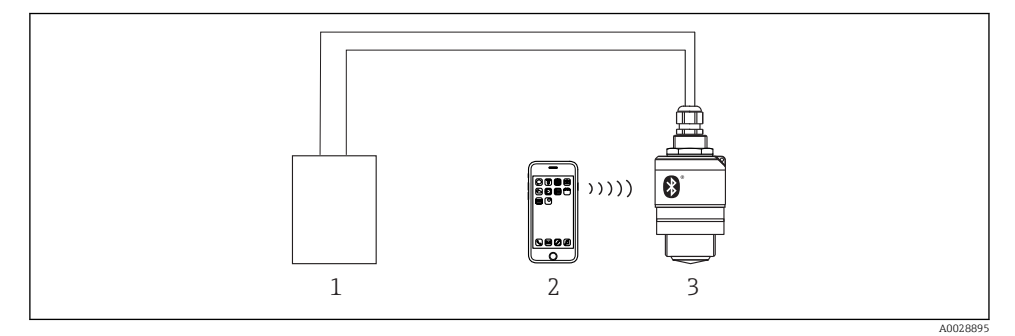

- 🗉 19 Távoli kezelés lehetősége Bluetooth® vezeték nélküli technológiával
- 1 Távadó tápegysége
- 2 Okostelefon/tablet SmartBlue-val (app)
- 3 Távadó Bluetooth® vezeték nélküli technológiával

## 7.3 Távoli működtetés Modbus protokollal

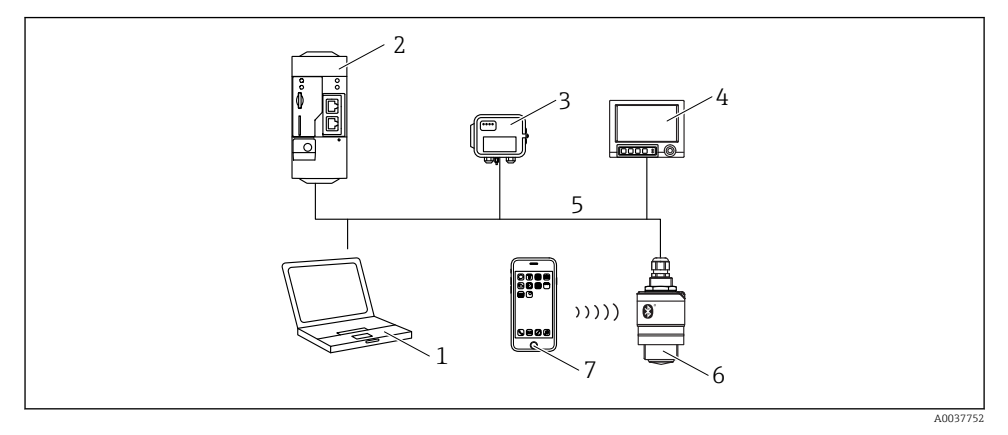

20 Modbus protokollal történő távoli működtetés opciói

- 1 Számítógép Modbus operációs eszközzel (kliens alkalmazás, terminál alkalmazás stb.)
- 2 Távoli átviteli egység (RTU) Modbus-szal (pl. Fieldgate FXA42)
- 3 Csatlakoztassa az FXA30B érzékelőt
- 4 Memograph M RSG45
- 5 Modbus RS485
- 6 Jeladó Modbus és Bluetooth® vezeték nélküli technológiával
- 7 Okostelefon/tablet SmartBlue alkalmazással

# 8 Rendszer-integráció a Modbus protokollon keresztül

## 8.1 Modbus RS485 információk

### 8.1.1 Modbus beállítások

A következő beállítások testre szabhatók Bluetooth és Modbus segítségével.

| Beállítás                      | Beállítások                   | Alapértelmezett |
|--------------------------------|-------------------------------|-----------------|
| Adatbitek                      | 7,8                           | 8               |
| Paritás                        | Páros, páratlan, semmi        | Páros           |
| Stop bitek                     | 1,2                           | 1               |
| Jelarány (baudráta)            | 1200, 2400, 4800, 9600, 19200 | 9600            |
| Protokoll                      | RTU, ASCII                    | RTU             |
| Címzés                         | 1 200                         | 200             |
| Minimális lehívási intervallum | 500 ms                        |                 |

### 8.1.2 Modbus funkciókódok

| Funkciókód | Teendő                       | Regiszter típusa  | Parancs típusa |
|------------|------------------------------|-------------------|----------------|
| 03 (0x03)  | Egyszeres/többszörös olvasás | Holding regiszter | Standard       |
| 06 (0x06)  | Egyszeres írás               | Holding regiszter | Standard       |
| 16 (0x10)  | Többszörös írás              | Holding regiszter | Standard       |

### 8.1.3 Modbus kivételek

| Kivétel                    | Szám      | Leírás                                                                                                    |
|----------------------------|-----------|----------------------------------------------------------------------------------------------------|
| MB_EX_ILLEGAL_FUNCTION     | 01 (0x01) | A funkciókód nem támogatott                                                                                                    |
| MB_EX_ILLEGAL_DATA_ADDRESS | 02 (0x02) | A regisztrációs cím nem elérhető                                                                                                    |
| MB_EX_ILLEGAL_DATA_VALUE   | 03 (0x03) | Az adatérték nem megengedett (pl. egy <b>float32</b> írása egy <b>char8</b><br>regiszterbe).<br>A csak olvasható regiszterekbe való írásra is érvényes. |

### 8.1.4 Speciális Modbus adattípusok

| Adat típusa            | Paraméterenkénti<br>regiszterek | Leírás                                                                                                    |             |                                                                                                    |             |
|------------------------|---------------------------------|----------------------------------------------------------------------------------------------------|-------------|----------------------------------------------------------------------------------------------------|-------------|
| float32<br>(IEEE754)   | 2                               | Mivel a <b>float32</b> négy bájtból áll, a float32-t tartalmazó paramétert, mint<br>adattipust két 16 bites szóra kell osztani, melyek a Modbus-on keresztül<br>kerülnek továbbításra. A float32 típusú paraméterek olvasásához ezért két<br>egymást követő Modbus regisztert kell kiolvasni. |             | Mivel a <b>float32</b> négy bájtból áll, a float3<br>adattípust két 16 bites szóra kell osztan<br>kerülnek továbbításra. A float32 típusú<br>egymást követő Modbus regisztert kell l |             |
|                        |                                 | Modbus regiszter [n]                                                                                                    |             | Modbus regiszter [n+1]                                                                                                    |             |
|                        |                                 | A bájt                                                                                                    | B bájt      | C bájt                                                                                                    | D bájt      |
| float32 értél          |                                 | float32 érték                                                                                                    |             |                                                                                                    |             |
| uint32/int32           | 2                               | A float32 adattípusokra vonatkozó feltételek a <b>uint32/int32</b> adattípusokra is érvényesek.                                                                                                    |             |                                                                                                    |             |
|                        |                                 | Modbus regiszter [n]                                                                                                    |             | Modbus regiszter [n+1]                                                                                                    |             |
|                        |                                 | A bájt                                                                                                    | B bájt      | C bájt                                                                                                    | D bájt      |
|                        |                                 | uint32/Int32 érték                                                                                                    |             |                                                                                                    |             |
| string (char8<br>tömb) | 0.5                             | Mivel egy karakterlánc (string) egyetlen karakterének csak egy bájtra van<br>szüksége, két karakter mindig egy Modbus regiszterbe kerül becsomagolásra.<br>Továbbá a karakterlánc ( <b>string</b> ) adattípusú paraméterének hossza 60<br>karakterben van korlátozva.                         |             |                                                                                                    |             |
|                        |                                 | Modbus regiszter [n] Modbus regiszter [n+1]                                                                                                    |             | 1+1]                                                                                                    |             |
|                        |                                 | char8 [n]                                                                                                    | char8 [n+1] | char8 [n+2]                                                                                                    | char8 [n+3] |

# 8.2 Mért változók a Modbus protokollon keresztül

A nyolc legfontosabb folyamatparaméter a Modbus címtartomány első címeire kerül leképezésre "burst" paraméterként. Ez azt jelenti, hogy ezeket a paramétereket egyetlen mérési jelátvitel során ki lehet olvasni. Minden paraméter a Float32 formátumban érhető el.

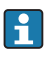

A regisztercímnek mindig eggyel kell növekednie (regiszter cím +1) a Memograph M RSG45 vagy Fieldgate FXA30b Modbus master használata esetén. Ez más masterekre is vonatkozik.

| Modbus cím | Paraméter neve              | Leírás                                     | SI mértékegység               |
|------------|-----------------------------|--------------------------------------------|-------------------------------|
| 5000       | MODB_PV_VALUE               | Linearizált szint<br>(PV)                  | A linearizáció típusától függ |
| 5002       | MODB_SV_VALUE               | Távolság (SV)                              | m (méter)                     |
| 5004       | MODB_TV_VALUE               | Relatív<br>visszaverődés<br>amplitúdó (TV) | db                            |
| 5006       | MODB_QV_VALUE               | Hőmérséklet (QV)                           | °C                            |
| 5008       | MODB_SIGNALQUALITY          | Jelminőség                                 | -                             |
| 5010       | MODB_ACTUALDIAGNOSTIC<br>S  | Aktuális<br>diagnosztikai szám             | -                             |
| 5012       | MODB_LOCATION_LONGITU<br>DE | Hosszúsági<br>koordináta                   | 0                             |
| 5014       | MODB_LOCATION_LATITUD<br>E  | Szélesség<br>koordináta                    | 0                             |

# 9 Üzembe helyezés és kezelés

Az üzembe helyezés előtt végezze el a beépítés utáni ellenőrzést és a csatlakoztatás utáni ellenőrzést.

# 9.1 Üzembe helyezés SmartBlue alkalmazás segítségével

## 9.1.1 Eszközkövetelmények

A SmartBlue alkalmazáson keresztül történő üzembe helyezés csak akkor lehetséges, ha az eszköz Bluetooth lehetőséget tartalmaz (a Bluetooth modul gyárilag kerül telepítésre a kiszállítás vagy a felújítás előtt).

### 9.1.2 SmartBlue rendszerkövetelmények

#### SmartBlue rendszerkövetelmények

A SmartBlue az Android készülékekhez a Google Play Áruházból, az iOS eszközökhöz az iTunes Store-ból tölthető le.

- iOS eszközök esetén: iPhone 4S vagy újabb iOS 9-től; iPad 2 vagy újabb iOS 9-től; 5. generációs iPod touch vagy újabb iOS 9-től
- Eszközök Android rendszerrel: Az Android 4.4 KitKat és a *Bluetooth*<sup>®</sup> 4.0 verziótól

### 9.1.3 SmartBlue App

1. Olvassa be a QR-kódot, vagy írja be a "SmartBlue" szót az App Store keresőmezőjébe.

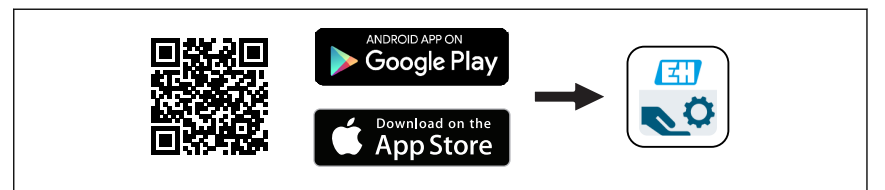

🖻 21 Letöltési hivatkozás

- 2. Indítsa el a SmartBlue alkalmazást.
- 3. Válassza ki az eszközt a megjelenő listából.
- 4. Adja meg a bejelentkezési adatokat:
  - Felhasználónév: admin Jelszó: az eszköz sorozatszáma
- 5. További információkért koppintson az ikonokra.
  - Az első bejelentkezés után módosítsa a jelszót!

### 9.1.4 Burkológörbe megjelenítése a SmartBlue-ban

A burkológörbék megjeleníthetők és rögzíthetők a SmartBlue-ban.

### A burkológörbén túlmenően a következő értékek jelennek meg:

- D = távolság
- L = szint
- A = abszolút amplitúdó
- A képernyőfelvételeken a megjelenített terület (zoom funkció) kerül mentésre
- A videó szekvenciákban mindig az egész terület kerül mentésre zoom funkció nélkül

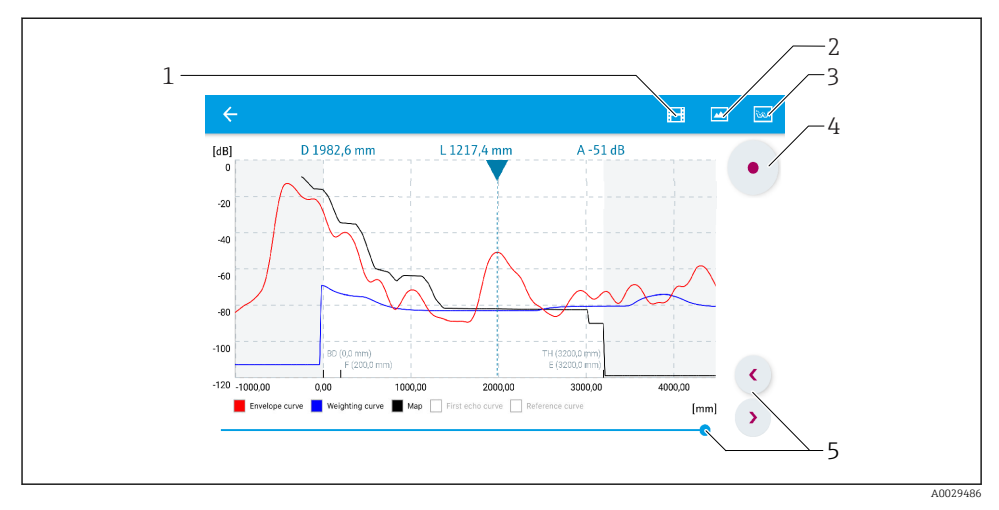

🖻 22 Burkológörbe megjelenítése (minta) az Android-hoz való SmartBlue programban

- 1 Videofelvétel
- 2 Képernyőkép készítése
- 3 A leképezés menü megjelenítése
- 4 Videofelvétel indítása/leállítása
- 5 Az idő mozgatása az idő tengelyen

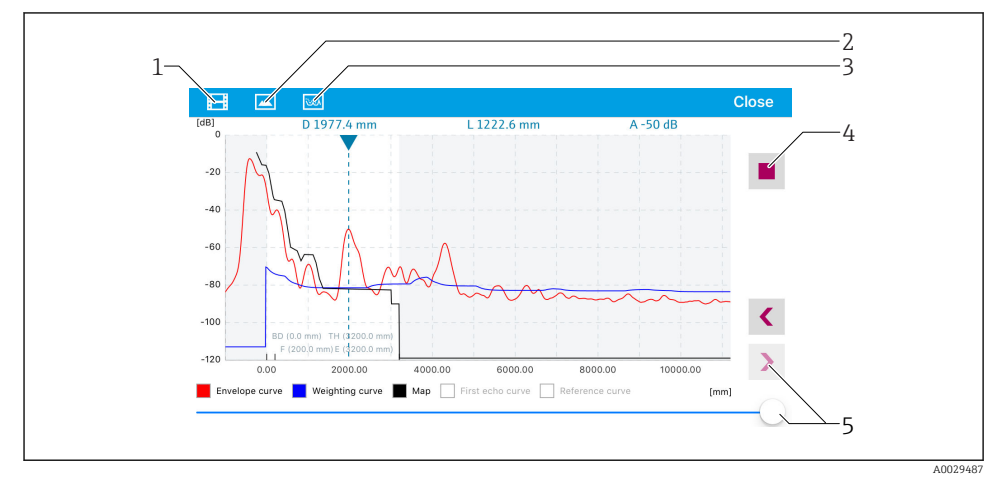

🗷 23 Burkológörbe megjelenítése (minta) az iOS-hoz való SmartBlue programban

- 1 Videofelvétel
- 2 Képernyőkép készítése
- 3 A leképezés menü megjelenítése
- 4 Videofelvétel indítása/leállítása
- 5 Az idő mozgatása az idő tengelyen

## 9.2 Szintmérés konfigurálása a kezelőszoftver segítségével

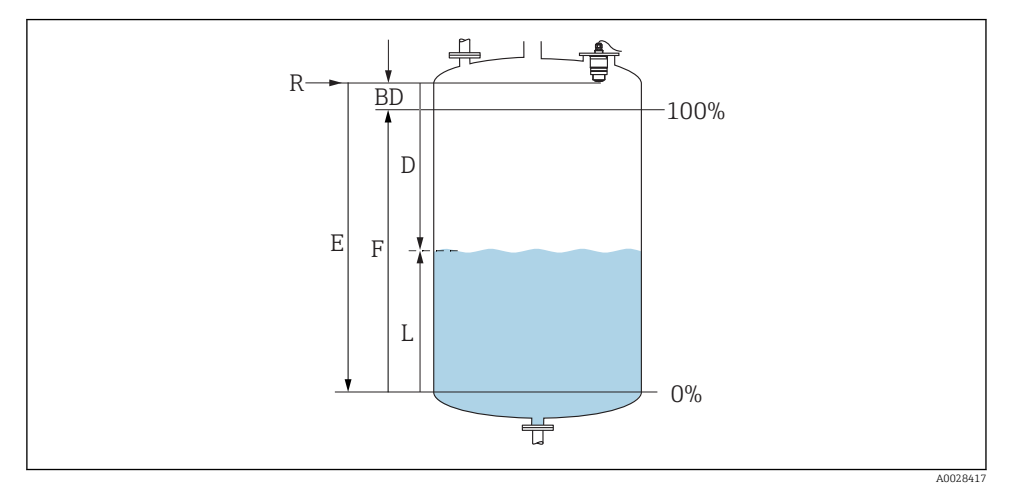

🖻 24 Konfigurációs paraméterek folyadékokban történő szintmérésekhez

- R Mérés referenciapontja
- D Distance
- L Level
- *E Empty calibration (= nullpont)*
- F Full calibration (= átfogás)
- BD Blocking distance

### 9.2.1 SmartBlue segítségével

- 1. Navigáljon ide: Setup → Distance unit
  - └ Válasszon mértékegységet a távolság kiszámításához
- 2. Navigáljon ide: Setup  $\rightarrow$  Empty calibration
  - Adja meg az E távolságot (az R referenciapont és a minimum szint közötti távolságot)
- 3. Navigáljon ide: Setup → Full calibration
  - Adja meg a teljes F távolságot (átfogás: max. szint min. szint)
- 4. Navigáljon ide: Setup  $\rightarrow$  Distance
  - A referenciapont és a szint között mért D távolságot mutatja (karima alsó széle / érzékelő utolsó menete)
- 5. Navigáljon ide: Setup  $\rightarrow$  Confirm distance
  - └ Hasonlítsa össze a megjelenített távolságot a valós értékkel az interferenciavisszaverődés leképezésének elindításához
- **6.** Navigáljon ide: Setup  $\rightarrow$  Mapping end point
  - Ez a paraméter határozza meg a távolságot, ameddig az új leképezés rögzítésre kerül

- 7. Navigáljon ide: Setup  $\rightarrow$  Present mapping
  - 🛏 Megjeleníti a távolságot, ameddig a leképezés már rögzítésre került
- 8. Setup  $\rightarrow$  Confirm distance
- 9. Navigáljon ide: Setup → Level
  - 🛏 A mért L szintet mutatja
- 10. Navigáljon ide: Setup  $\rightarrow$  Signal quality
  - └ Megjeleníti a szintvisszaverődés jelminőségét

### 9.2.2 Modbus segítségével

1. Navigáljon a következőhöz: Modbus Register 5262 (float32) (LE\_EMPTY)

- 🛏 Adja meg az E üres távolságot
- 2. Navigáljon a következőhöz: Modbus Register 5264 (float32) (LE\_FULL)
  - Adja meg az F feltöltött állapothoz tartozó távolságot (tartomány: max. szint min. szint)
- 3. Navigáljon a következőhöz: Modbus Register 5105 (float32) (LCRS\_DISTANCE\_VALUE)
  - A referenciapont és a szint között mért D távolságot mutatja (karima alsó széle / érzékelő utolsó menete)

### 4. Ha a távolság rendben van:

Navigáljon a következőhöz: Distance ok  $\rightarrow$  Modbus Register 5266 (uint16) (LCRS\_DISTANCESELECTIONCONTROL)

- Írási távolság ok (érték: 32859)
   LEKÉPEZÉS rögzítve
- 5. Ha a távolság nincs rendben:

Navigáljon a következőhöz: Distance ok  $\rightarrow$  Modbus Register 5266 (uint16) (LCRS\_DISTANCESELECTIONCONTROL)

- 🕒 LEKÉPEZÉS manuális rögzítésének elindítása (érték: 179)
- 6. Navigáljon a következőhöz: Modbus Register 5267 (float32) (LCRS\_MAPPING\_ENDPOINTCTRL)
  - Adja meg a valós távolságot 0,1m
     a LEKÉPEZÉS eddig a távolságig lett rögzítve
- 7. End mapping → Modbus Register 5266 (uint16) (LCRS\_DISTANCESELECTIONCONTROL)
  - └ Írási vég leképezése (érték: 32862)
- 8. Vagy: ne tegyen semmit
  - └ Nincs rögzített leképezés -> a gyári beállítások kerülnek felhasználásra.

# 9.3 Áramlásmérés konfigurációja

Az áramlásmérés konfigurálására vonatkozó eljárás az eszközhöz tartozó Használati útmutatóban kerül bemutatásra.

## 9.4 Mérési mód

### A következő mérési módok lehetségesek:

- A folyamatos üzemmód (standard mód) A készülék folyamatosan, másodpercenként egyszer mér.
- Az egyméréses mód Az eszköz csak egyetlen mérést végez, és azt követően egy alacsonyabb energiafogyasztású üzemmódba vált. Ez csökkentheti az eszköz energiafogyasztását.

### A mérési mód a következőképpen konfigurálható:

- Modbus segítségével Modbus Register 5426 (uint16) (MODB\_RUNMODE) → write 3494 (egyméréses mód) vagy 1380 (folyamatos mód)
- Alkalmazáson keresztül Navigáljon a következőhöz: Setup → Communication → Advanced setup → Measurement mode

### A mérés a következő kritériumok alapján indítható el az egyméréses módban:

Indítás

Az eszköz indításakor egy mérés kerül elvégzésre az egyméréses üzemmódban

 A 32965 értéknek a Modbus Register 5427-be való beírásával (uint16) (MODB\_MEASUREMENT\_TRIGGER)

# 10 Diagnosztika és hibaelhárítás

## 10.1 Általános hibák

| Hiba                                 | Lehetséges ok                                                               | Elhárítás                                                                                               |
|--------------------------------------|-----------------------------------------------------------------------------|----------------------------------------------------------------------------------------------------|
| Az eszköz nem válaszol               | A tápfeszültség nem felel meg az<br>adattáblán megadott<br>specifikációknak | Alkalmazzon megfelelő feszültséget                                                                      |
|                                      | A tápfeszültség polaritása hibás                                            | Korrigálja a polaritást                                                                                 |
|                                      | A kábelek nem érintkeznek<br>megfelelően a terminálokkal                    | Biztosítsa a kábel és a terminálok közötti<br>érintkezést                                               |
| A Modbus kommunikáció<br>nem működik | A Modbus jelkábelek helytelenül<br>vannak csatlakoztatva                    | Csatlakoztassa helyesen a Modbus jelkábeleket                                                           |
|                                      | A hozzáférési kód aktiválva van                                             | Hozzáférési kód megadása                                                                                |
| Az eszköz hibásan mér                | Konfigurációs hiba                                                          | <ul> <li>Ellenőrizze és javítsa ki a<br/>paraméterkonfigurációt</li> <li>Végezzen leképezést</li> </ul> |

| Hiba                                                      | Lehetséges ok                                | Elhárítás                                                                                                    |
|-----------------------------------------------------------|----------------------------------------------|----------------------------------------------------------------------------------------------------|
| A megjelenítési értékek<br>valószínűtlenek (linearizáció) | A SmartBlue és a Modbus<br>egyidejűleg aktív | Jelentkezzen ki a Modbus-ból és válassza le<br>vagy<br>Jelentkezzen ki a SmartBlue-ból és válassza le (a<br>SmartBlue-n keresztüli kapcsolat elsőbbséget élvez) |
| A linearizált kimeneti érték<br>valószínűtlen             | Linearizációs hiba                           | Ellenőrizze a linearizációs táblázatot<br>Ellenőrizze a megfelelő tartály kiválasztását a<br>linearizációs modulban                                             |

# 10.2 Hiba - SmartBlue művelet

| Hiba                                                                                          | Lehetséges ok                                                                 | Elhárítás                                                                                                    |
|-----------------------------------------------------------------------------------------------|-------------------------------------------------------------------------------|----------------------------------------------------------------------------------------------------|
| Az eszköz nem látható az élő listában<br>(live list)                                          | Nincs Bluetooth<br>kapcsolat                                                  | Engedélyezze a Bluetooth funkciót okostelefonon<br>vagy táblagépen                                                                                                    |
|                                                                                               |                                                                               | Az érzékelő Bluetooth funkciója le van tiltva,<br>végezze el a helyreállítási lépéseket                                                                                                    |
| Az eszköz nem látható az élő listában<br>(live list)                                          | Az eszköz már<br>csatlakoztatva van egy<br>másik okostelefonhoz/<br>tablethez | Csak <b>egy</b> pont-pont kapcsolat létesíthető egy<br>érzékelő és egy okostelefon vagy egy tablet között                                                                                                    |
| Az eszköz látható az élő listában (live<br>list), de nem érhető el a SmartBlue-n<br>keresztül | Androidos eszköz                                                              | A helymeghatározás funkció engedélyezve van-e<br>az alkalmazásra; első alkalommal jóvá lett<br>hagyva?                                                                                                    |
|                                                                                               |                                                                               | A GPS vagy a helymeghatározási funkciót a<br>Bluetooth használatával együtt aktiválnia kell<br>bizonyos Android-verziókhoz                                                                                                    |
|                                                                                               |                                                                               | GPS aktiválása – zárja be az alkalmazást teljesen<br>és indítsa újra – ezzel engedélyezve az alkalmazás<br>helymeghatározási funkcióját                                                                                          |
| Az eszköz látható az élő listában (live<br>list), de nem érhető el a SmartBlue-n<br>keresztül | Apple eszköz                                                                  | Sztenderd bejelentkezés<br>Adja meg az "admin" felhasználónevet<br>Adja meg a kezdeti jelszót (eszköz sorozatszáma),<br>figyelve a kis/nagybetűkre                                                                               |
| A SmartBlue-n keresztül történő<br>bejelentkezés nem lehetséges                               | Az eszköz első<br>alkalommal való üzembe<br>helyezése                         | Adja meg a kezdeti jelszót (eszköz sorozatszámát)<br>és változtassa meg. A sorozatszám beírásakor<br>vegye figyelembe a kis-/nagybetűket.                                                                                        |
| Az eszköz nem működtethető a<br>SmartBlue-n keresztül                                         | Helytelen jelszó lett<br>megadva                                              | Adja meg a helyes jelszót                                                                                                    |
| Az eszköz nem működtethető a<br>SmartBlue-n keresztül                                         | Elfelejtett jelszó                                                            | Lépjen kapcsolatba a gyártó szervizrészlegével                                                                                                    |
| Az eszköz nem működtethető a<br>SmartBlue-n keresztül                                         | Az érzékelő<br>hőmérséklete túl magas                                         | Ha a környezeti hőmérséklet az érzékelő<br>hőmérsékletének megemelkedését eredményezi<br>(> 60 °C (140 °F)), akkor a Bluetooth<br>kommunikáció letiltható.<br>Árnyékolja az eszközt, különítse el és szükség<br>esetén hűtse le. |

## 10.3 Diagnosztikai esemény az operációs eszközben

Ha egy diagnosztikai esemény történik a készülékben, akkor az állapotjelzés a kezelőeszköz bal felső állapotmezőjében jelenik meg az esemény szintjének megfelelő szimbólummal, a NAMUR NE 107 szerint:

- Failure (F)
- Function check (C)
- Out of specification (S)
- Maintenance required (M)

### Javító intézkedések előhívása

- ▶ Navigáljon ide: Diagnostics menü
  - └→ Az Actual diagnostics paraméter-ben a diagnosztikai esemény az eseményleírással együtt jelenik meg

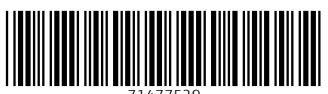

71477529

# www.addresses.endress.com

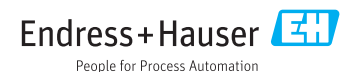